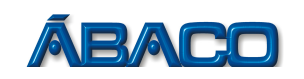

# Emissão de Guias de Pagamento

Voltado para a empresa emitir as guias de pagamento para o recolhimento do ISSON

Para facilitar, estaremos dividindo este roteiro em duas partes: Guia Avulsa e Fechamento Mensal

**1)** Para emitir uma **Guia de Pagamento de ISS Avulsa**, nas ocasiões em que não puder esperar o fechamento do mês para realizar o pagamento de um ISS em específico, realize os passos a seguir:

## PASSO 1

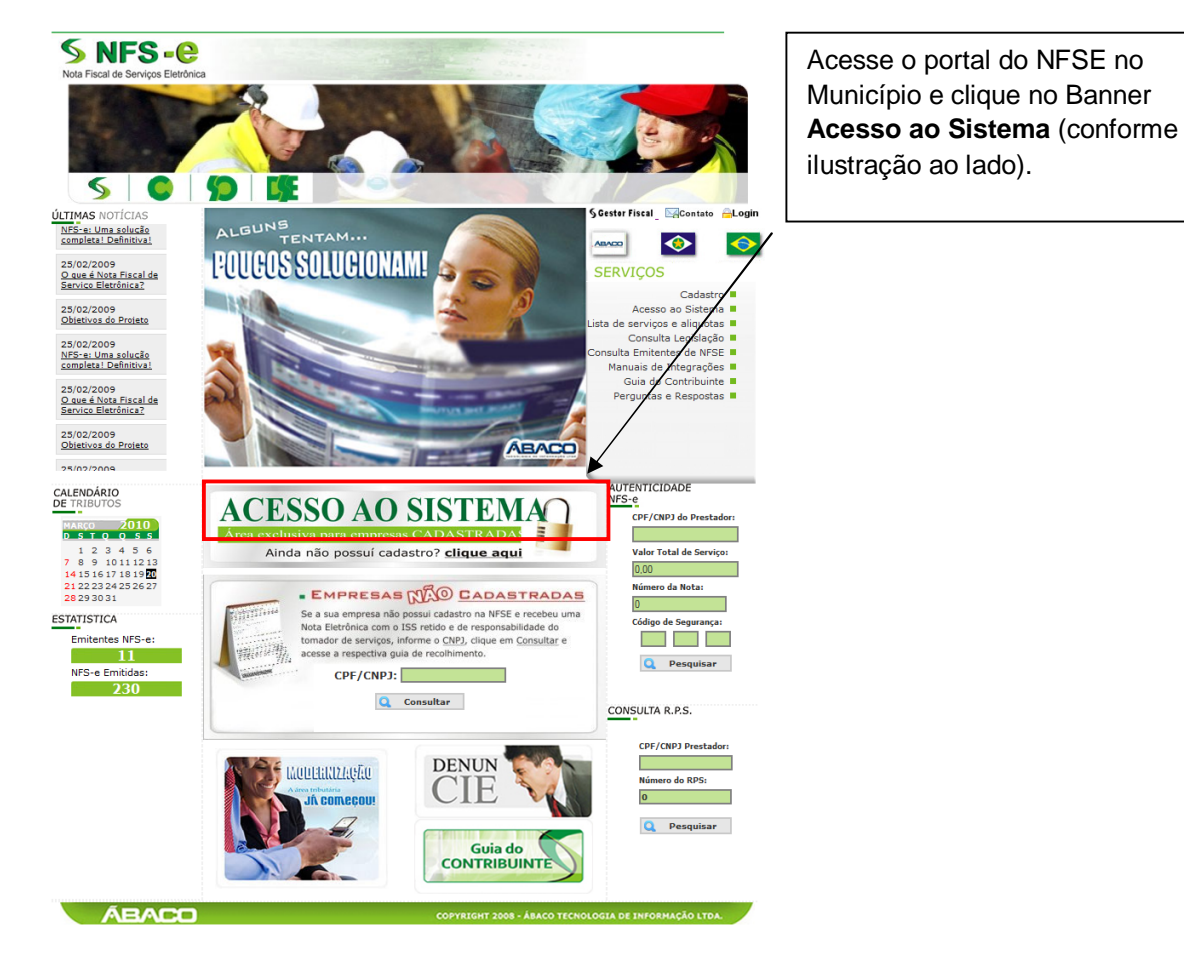

PASSO 2

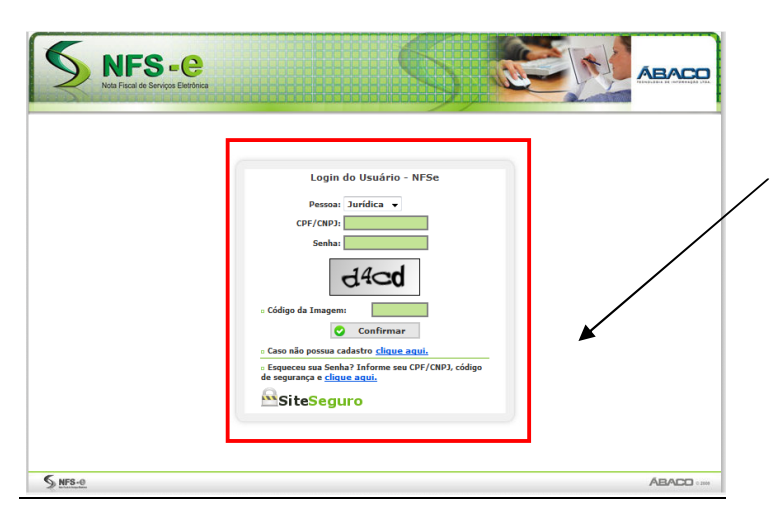

Em pessoa escolha: Jurídica

Preencha o seu CNPJ, a sua senha, o código de segurança gerado na imagem e clique no botão **Confirmar**.

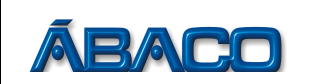

#### PASSO 3

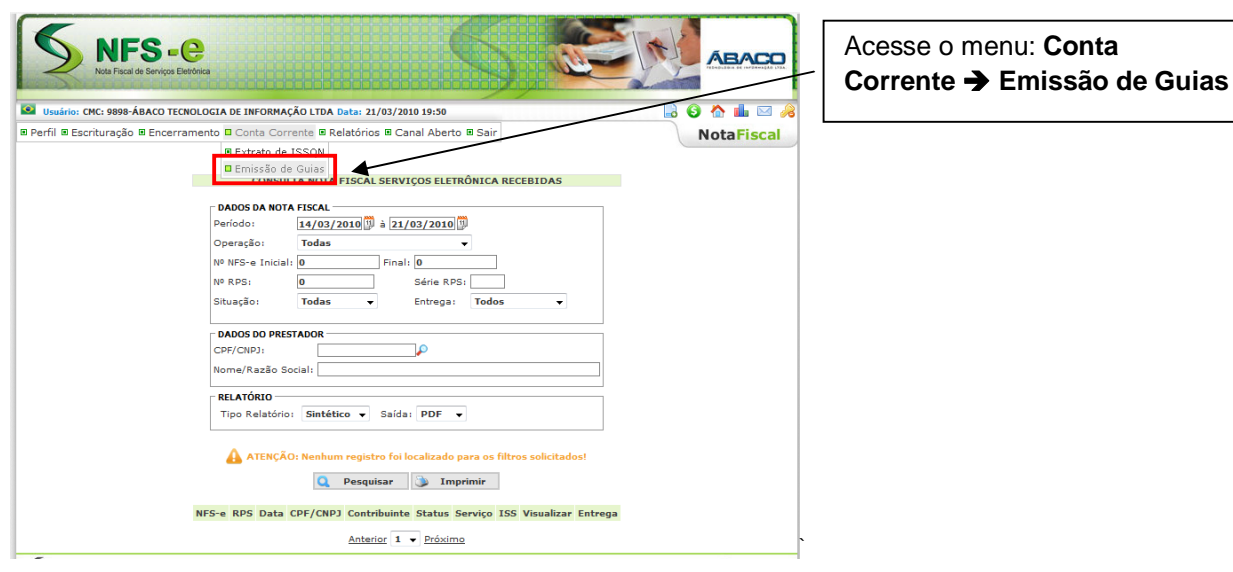

# PASSO 4

| NFS = C<br>Nota Filed 45 Services Elevations                                                                                  | Clique no botão Gerar Guia |
|----------------------------------------------------------------------------------------------------|----------------------------|
| 🔯 Usuário: CMC: 9898-ÁBACO TECNOLOGIA DE INFORMAÇÃO LTDA Data: 21/03/2010 20:08                                               |                            |
| Perfil  Escrituração Conta Corrente Relatórios Conal Aberto Sair  Nota Fiscal                                                 |                            |
| GUIA DE RECOLHIMENTO<br>DADOS DA CUIA<br>Período de Referência: Março V/2010                                                  |                            |
| Situsție da Guia: Emitido -<br>Recolhimento: ISS -                                                                            |                            |
| A TENÇÃO: Nenhum registro foi localizado para os filtros solicitados!           Pesquisar         Gerar Guia         Imprimir |                            |
| Referência Vencto Guia Vencto ISS Emissão Valor Nº Guia Situação Tributo Escrituração Visualizar Emitir Cancelar              |                            |
| Anterior 1 V Próximo                                                                                                    |                            |
| S NF8-0 ABADD                                                                                                    |                            |

#### PASSO 5

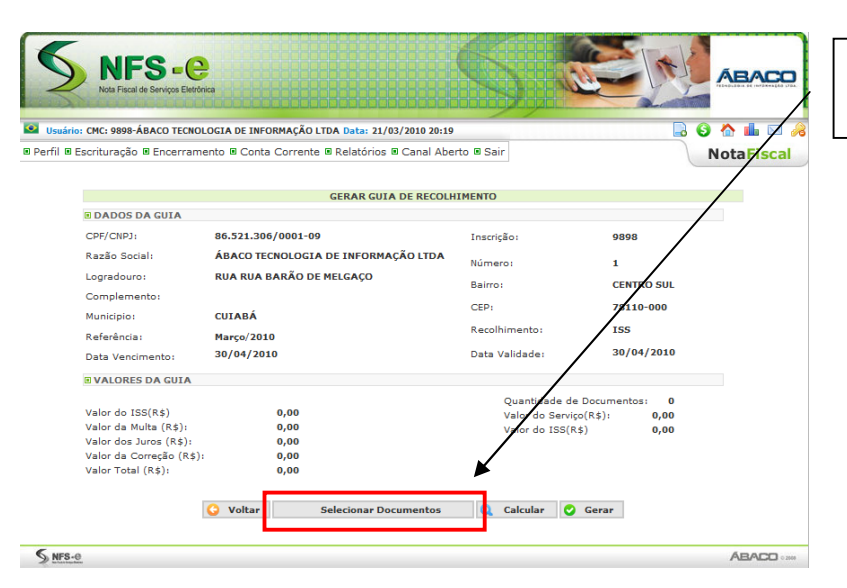

Clique no botão **Selecionar Documento** 

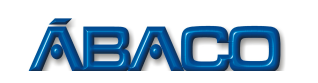

#### PASSO 6

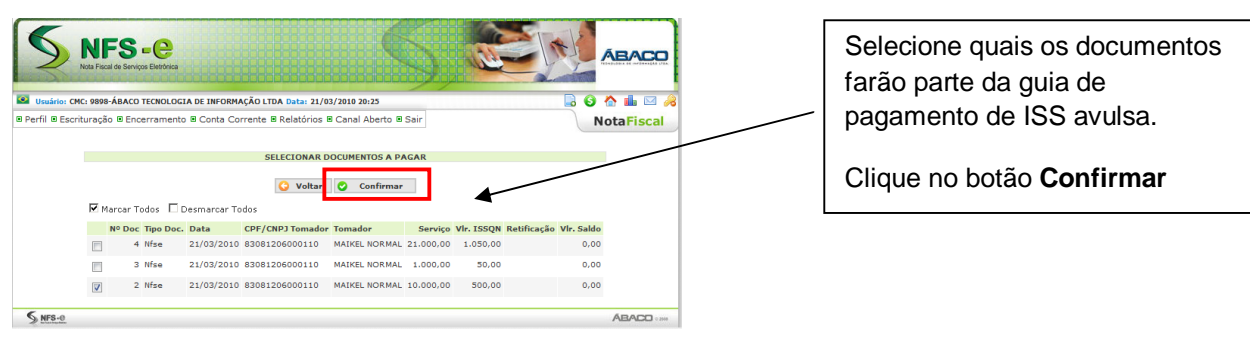

## PASSO 7

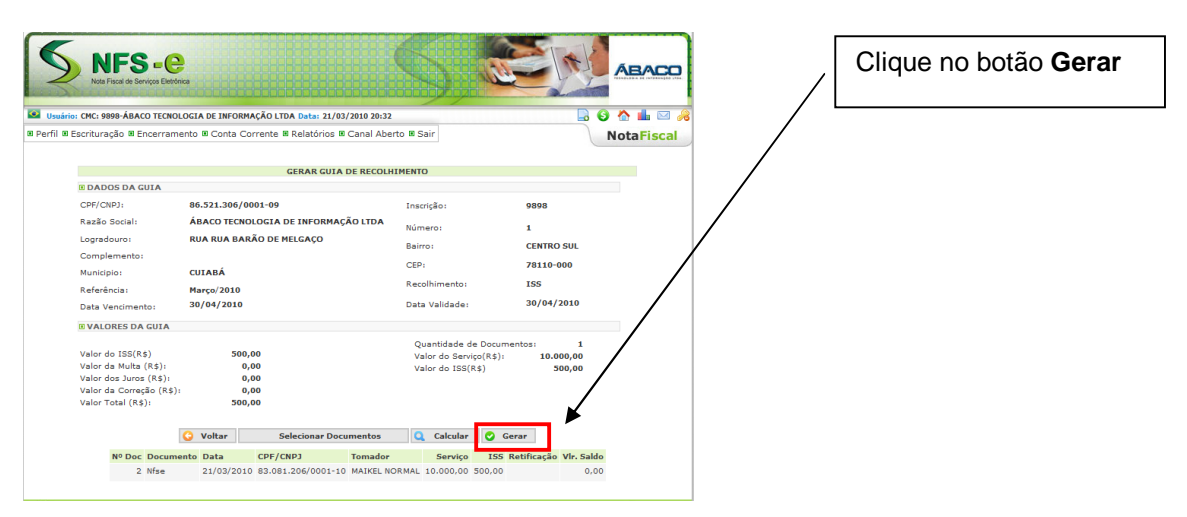

# PASSO 8

| Mato Grosso - MT<br>ABACO TECNOL OGIA DE INFORMAÇÃO LTDA<br>DOCUMENTO DE ARRECARAÇÃO MUNICIPAL - D.A.M. Mensal<br>DOCUMENTO DE ARRECARAÇÃO UTUA<br>Variante de Informação LTDA<br>Ornega<br>51.511.567.051.051.051.051.051.051.051.051.051.051 | A VENCIMENTO NOSSO NUMERO<br>30D4/2010 600000000027 |   | Pronto, sua Guia Avulsa<br>de pagamento de<br>ISSQN foi emitida! |
|----------------------------------------------------------------------------------------------------|-----------------------------------------------------|---|------------------------------------------------------------------|
| ENGERGO: RUA RUA ARAÑO DE MELEAGO<br>BAIRRO: CENTRO SUL<br>FATURAMENTO: 10.800,00<br>BASE DE CÁLGULO: 10.800,00<br>ISS: 500,00<br>CORREÃO MONETÁRIA: 0,00<br>UUROS DE MORA: 0,00<br>MULTA: 0,00                                                |                                                     |   |                                                                  |
| TOTAL 500,00 EMISSÃO: 21/03/2010 1                                                                                                    | BUÁRIG: 06521306000109                              | • |                                                                  |
| BANCO DO BRASIL 001-9     00194.57076 96000.000008 00002.                                                                                                    | 757219 6 45880000050000                             |   |                                                                  |
| PAGÁVEL EM TODA REDE BANCÁRIA<br>Cedento                                                                                                    | 30/04/2010<br>AgêncialCódigo Cedente                |   |                                                                  |
| PREFEITURA DA NOTA FISCAL Emissão Nº do Documento Espácie Doc. Aceita Processamento                                                                                                    | 0551-7 00032395-0<br>Nosso Número                   |   |                                                                  |
| 21/03/2010 0000000000 NP S 21/03/2010<br>Uso do Banco Carteira Moeda Quantidade Valor                                                                                                    | 6000000000002757<br>(*) Valor do Documento          |   |                                                                  |
| 18 9                                                                                                    | 500,00                                              |   |                                                                  |
| Instruções: (1exto de Hespo hasbilidade do Cedente)                                                                                                    | (+) Lesconto                                        |   |                                                                  |
| Documento Válido somente até o Vencimento<br>Após o vencimento procurar a Secr de Finanças                                                                                                    | (-) Outras Deduções                                 |   |                                                                  |
| inter a sect de trianças                                                                                                    | (+) MoralMulta                                      |   |                                                                  |
| Emita seu ISSQN Mensal através da Internet.                                                                                                    | (+) Outros Acráscimos                               |   |                                                                  |
| Visite nosso site: www.e-nfs.com.br                                                                                                    | (=) Valor Cobrado                                   |   |                                                                  |
| Adado CANOLOGIA DE INFORMAÇÃO LTDA<br>REACO TONOLOGIA DE INFORMAÇÃO LTDA<br>RUN BUR BARÃO DE MELGAÇO<br>CENTRO SUL                                                                                                    | 300,00<br>Ficha de Compenaegão                      |   |                                                                  |
|                                                                                                    |                                                     |   |                                                                  |

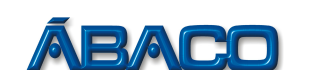

# **OBSERVAÇÃO**

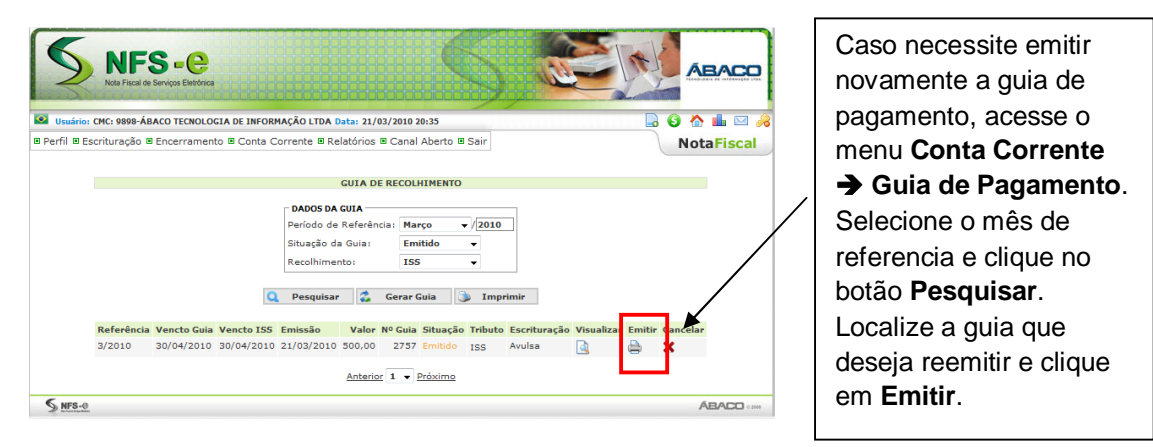

2) Para realizar o **Fechamento Mensal** e Gerar a Guia de Pagamento do mês de competência, realize os passos a seguir:

#### PASSO 1

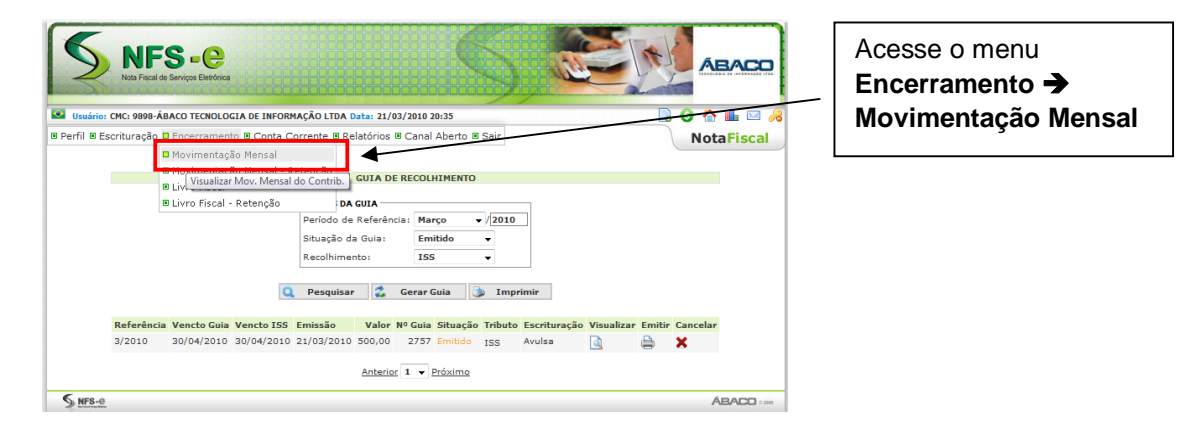

### PASSO 2

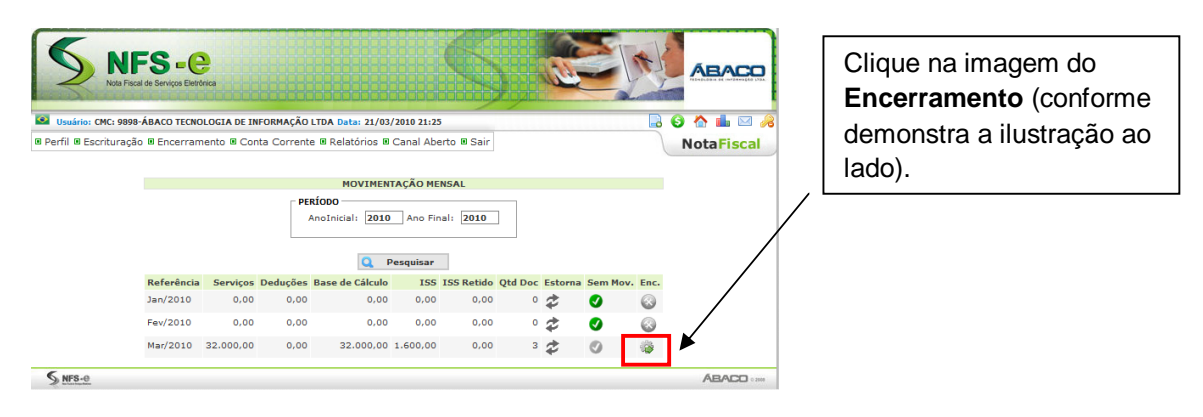

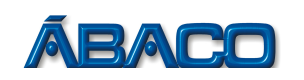

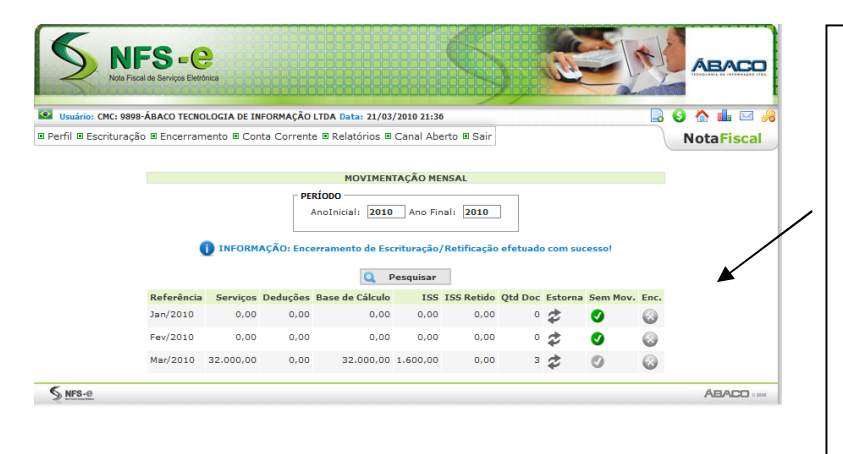

Pronto, o mês de referência foi fechado e isto possibilitou a emissão da Guia de Pagamento para pagamento do ISS. Nesta guia se encontra todos os ISS gerados pelas NFSE do referido mês. Bata acessar o menu **Conta Corrente → Guias de Pagamento** e emiti-la.